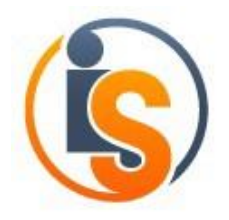

#### IndustrySafe Safety Software Dashboard Guide

#### Contents

| Introduction                                 | 2  |
|----------------------------------------------|----|
| 1 Incidents                                  | 2  |
| 1.1 Incidents - General Incidents            | 2  |
| 1.2 Incidents - OSHA Recordkeeping and Rates | 10 |
| 1.3 Incidents – Employee Injuries            | 15 |
| 1.4 Incidents – Incident Cause               | 19 |
| 2 Corrective Actions                         | 21 |
| 3 Hazards                                    | 23 |
| 4 Inspections                                | 26 |
| 5 Training                                   |    |
| 6 Observations                               |    |
| 7 Claims                                     |    |
| 8 Home                                       |    |
| 9 Job Safety Analysis                        | 38 |

IndustrySafe Safety Management Software A Product of TRA, Inc. 1608 Walnut Street, Suite 1602 Philadelphia, PA 19103 <u>sales@industrysafe.com</u> <u>www.industrysafe.com</u> p. 215-546-9110 Alt: +1.800.696.9110

### Introduction

This document includes a description of all of the pre-set dashboard panels available in the IndustrySafe Dashboard Module. These panels may not be enabled or configured in your IndustrySafe site but can be added by selecting the "Add Panels" option under the Settings gear in any Dashboard Tab. The graphs displayed in this guide are representations of sample dashboard graphs and charts and your charts and graphs may display in a different manner due to modifications and configurations in your site.

This document does not include any custom panels or charts that may have been added by your organization. For assistance creating a custom chart or graph please see our Analysis Grid End User Guide at <a href="http://support.industrysafe.com/industrysafe-analysis-grid-quick-guide/">http://support.industrysafe.com/industrysafe-analysis-grid-quick-guide/</a>.

#### **1** Incidents

|     | Incidents –General Incidents                 |                                                                                                    |                                           |
|-----|----------------------------------------------|----------------------------------------------------------------------------------------------------|-------------------------------------------|
| No. | Dashboard Name                               | Description                                                                                                    | Sample Dashboard Images                   |
| 1.  | Incidents - Average<br>Time Lag in Reporting | Fuel Gauge displaying the<br>number of days taken to<br>report an incident in<br>IndustrySafe. The time lag<br>is calculated by comparing<br>the date/time incident is<br>entered in IndustrySafe<br>with the date/time of the<br>incident                                                | Incidents - Average Time Lag in Reporting |
| 2.  | Incidents - Days Since<br>Last Incidents     | Fuel Gauge displaying the<br>number of days without an<br>incident. (Also includes<br>option to filter by incident<br>type). Days without an<br>incident is calculated by<br>counting the number of<br>days since the date of the<br>last incident (or incident of<br>that incident type) | Incidents - Days Since Last Incident      |

#### 1.1 Incidents - General Incidents

| Incidents –General Inci |                                        | dents                                                                                                    |                                     |
|-------------------------|----------------------------------------|----------------------------------------------------------------------------------------------------|-------------------------------------|
| No.                     | Dashboard Name                         | Description                                                                                                    | Sample Dashboard Images             |
| 3.                      | Incidents - Incident<br>Pyramid Report | Pyramid (with drill down<br>table) displaying the total<br>number of incidents, the<br>total number of incidents<br>with property damage, the<br>total number of injuries, the<br>total number of employee<br>injuries, the total number of<br>lost time and/or restricted<br>incidents, and the total<br>number of deaths in<br>descending order. | Incidents - Incident Pyramid Report |
| 4.                      | Incidents - Incidents<br>by Category   | Bar Chart (with drill down<br>table) displaying the<br>number of incidents by<br>category. The category<br>field is based on the four<br>questions (vehicle<br>involved,<br>employee injury, non-<br>employee injury, and<br>property damage) included<br>on the new incident form.                                                                | Incidents - Incidents by Category   |

|     |                                         | dents                                                                                                    |                                      |
|-----|-----------------------------------------|----------------------------------------------------------------------------------------------------|--------------------------------------|
| No. | Dashboard Name                          | Description                                                                                                    | Sample Dashboard Images              |
| 5.  | Incidents - Incidents<br>by Worker Age  | Bar Chart (with drill down<br>table) displaying the<br>number of incidents by<br>worker age. Worker age is<br>calculated by subtracting<br>the date of birth of the<br>involved employee with the<br>date of the incident. | Incidents - Incidents by Worker Age  |
| 6.  | Incidents - Incidents<br>by Day of Week | Bar Chart (with drill down<br>table) displaying the<br>number of incidents by day<br>of the week. The day of the<br>week is automatically<br>calculated by IndustrySafe<br>from the Incident date,                         | Incidents - Incidents by Day of Week |

| Incidents –General Incidents |                                           |                                                                                                    | dents                                  |
|------------------------------|-------------------------------------------|----------------------------------------------------------------------------------------------------|----------------------------------------|
| No.                          | Dashboard Name                            | Description                                                                                                    | Sample Dashboard Images                |
| 7.                           | Incidents - Incidents<br>by Incident Type | Pie Chart (with drill down<br>table) displaying the<br>number of incidents by<br>Incident Type                          | Incidents - Incidents by Incident Type |
| 8.                           | Incidents - Incidents<br>by Job Title     | Pie Chart (with drill down<br>table) displaying the<br>number of incidents by Job<br>Title of the involved<br>employee. | Incidents - Incidents by Job Title     |

|     |                                         | Incidents –General Inci                                                                       | dents                                                                                       |
|-----|-----------------------------------------|-----------------------------------------------------------------------------------------------|---------------------------------------------------------------------------------------------|
| No. | Dashboard Name                          | Description                                                                                   | Sample Dashboard Images                                                                     |
| 9.  | Incidents - Incidents by<br>Shift       | Pie Chart (with drill down<br>table) displaying the<br>number of incidents by<br>Shift        | Incidents - Incidents by Shift                                                              |
| 10  | Incidents - Incidents by                | Pie Chart (with drill down                                                                    |                                                                                             |
|     | Status                                  | table) displaying the<br>number of incidents by<br>status.                                    | Incidents - Incidents by Status                                                             |
|     |                                         |                                                                                               | <ul> <li>Complete</li> <li>In Progress</li> <li>Open</li> <li>Ready for Approval</li> </ul> |
| 11. | Incidents - Incidents by<br>Time of Day | Bar Chart (with drill down<br>table) displaying the<br>number of incidents by<br>time of day. | Incidents - Incidents by Time of Day                                                        |

| Incidents –General Inc |                                               | dents                                                                                                    |                                                                                                    |
|------------------------|-----------------------------------------------|----------------------------------------------------------------------------------------------------|----------------------------------------------------------------------------------------------------|
| No.                    | Dashboard Name                                | Description                                                                                                    | Sample Dashboard Images                                                                                                    |
| 12.                    | Incidents - Incidents by<br>Time with Company | Bar Chart (with drill down<br>table) displaying the<br>number of incidents by<br>time with company. Time<br>with company is calculated<br>by subtracting the hire date<br>of the involved employee<br>with the date of the incident | Incidents - Incidents by Time with<br>Company<br>$200 \xrightarrow{1}{10} x^{eals}$<br>$5 to 2 ) x^{eals}$<br>$5 to 1 0 x^{eals}$<br>$5 to 2 ) x^{eals}$<br>$5 to 1 0 x^{eals}$<br>$5 to 2 ) x^{eals}$<br>$5 to 2 ) x^{eals}$ |
| 13.                    | Incidents - Incidents by<br>Worker Age        | Bar Chart (with drill down<br>table) displaying the<br>number of incidents by<br>worker age. Worker age is<br>calculated by subtracting<br>the date of birth of the<br>involved employee with the<br>date of the incident.          | Incidents - Incidents by Worker Age                                                                                                    |
| 14.                    | Incidents - Incidents By<br>Month             | Bar Chart displaying the<br>total number of incidents<br>each month                                                                                                    | Incidents - Incidents By Month                                                                                                    |

|     |                                                                             | Incidents –General Inci                                                                                                    | dents                                                                                                    |
|-----|-----------------------------------------------------------------------------|----------------------------------------------------------------------------------------------------|----------------------------------------------------------------------------------------------------|
| No. | Dashboard Name                                                              | Description                                                                                                    | Sample Dashboard Images                                                                                                    |
| 15. | Incidents - Incidents by<br>Worker Type                                     | Pie Chart (with drill down<br>table) displaying the<br>number of incidents by<br>worker type. The worker<br>type can be linked to the<br>involved employee.<br>Standard worker type<br>values include part-time,<br>seasonal, full-time etc                                                    | Incidents - Incidents by Worker Type                                                                                                    |
|     |                                                                             |                                                                                                    | <ul> <li>Employee</li> <li>Visitor</li> <li>Other</li> <li>Undefined</li> <li>Temporary</li> <li>Part Time Employee</li> <li>Union Steward</li> </ul> |
| 16. | Incidents - Motor<br>Vehicle Incident Rate<br>per 1 Million Miles<br>Driven | Bar Chart displaying the<br>Motor Vehicle Incident<br>Rate per 1 Million Miles<br>driven per year for the last<br>three years. Motor vehicle<br>incident rate is calculated<br>by multiplying the number<br>of vehicle incidents by<br>1,000,000 and dividing by<br>the number of miles driven | Incidents - Motor Vehicle Incident Rate per<br>1 Million Miles Driven                                                                                 |
| 17. | Incidents - Percent of<br>Incidents Complete                                | Thermometer (with drill<br>down table) displaying the<br>percentage of incidents<br>that are complete. This<br>percentage is calculated by<br>dividing the number of<br>incidents with a complete<br>status by the total number<br>of incidents.                                               | Incidents - Percent of Incidents Complete                                                                                                    |

| Incidents –General Inci |                                                         | idents                                                                                                    |                                                                                                    |
|-------------------------|---------------------------------------------------------|----------------------------------------------------------------------------------------------------|----------------------------------------------------------------------------------------------------|
| No.                     | Dashboard Name                                          | Description                                                                                                    | Sample Dashboard Images                                                                                                    |
| 18.                     | Incidents -Incidents<br>by Risk Assessment              | Bar Chart (with drill down<br>table) displaying the<br>number of Incidents by<br>Risk Assessment. Risk<br>Assessment is a drop<br>down field located on the<br>New Incident form.                | Incidents - Incidents by Risk Assessment                                                                                                    |
| 19.                     | Incidents - Incidents<br>by Severity and<br>Probability | Matrix displaying the<br>number of incidents for<br>each combination of<br>severity and probability.<br>Severity and Probability<br>are drop down fields<br>located on the New<br>Incident form. | Incidents by Severity and Probability           1. Rare - 2. Unlikely - 3. Possible - 4. Likely - 5. Certain -<br>1 2 3 4 5 7 Totals           1. Low - 1         6         4         0         1         0         11           2. Minor - 2         3         5         16         1         1         26           3. Moderate - 3         1         11         5         0         0         17           5. Catastrophic -<br>5         1         0         1         0         2           4. Major - 4         0         1         0         0         1           Totals         11         21         22         2         1                                                                                                    |
| 20.                     | Map - Incidents By<br>Location                          | Displays the location of all<br>Incidents on a map.                                                                                                    | Map - Incidents By Location           Imp Stelline           Imp Stelline           Imp Steline |

|     | Incidents – OSHA Recordkeeping and Rates              |                                                                                                    |                                                         |  |
|-----|-------------------------------------------------------|----------------------------------------------------------------------------------------------------|---------------------------------------------------------|--|
| No. | Dashboard Name                                        | Description                                                                                                    | Sample Dashboard Images                                 |  |
| 1.  | Incidents - Days without<br>Lost Time Incidents       | Fuel Gauge displaying the<br>number of days without a<br>lost time injury. Days<br>without a lost time injury is<br>calculated by counting the<br>number of days since date<br>of an incident that resulted<br>in missed a day of work<br>from the Incident<br>Investigation form.             | Incidents - Days Without a Lost Time<br>Incident        |  |
| 2.  | Incidents - Days with<br>OSHA Recordable<br>Incidents | Fuel Gauge displaying the<br>number of days without an<br>OSHA recordable incident.<br>Days without a lost time<br>injury is calculated by<br>counting the number of<br>days since date of an<br>incident that resulted in<br>missed a day of work from<br>the Incident Investigation<br>form. | Incidents - Days Without an OSHA<br>Recordable Incident |  |
| 3.  | Incidents - Top 10<br>locations by TCIR               | Bar chart displaying the top<br>10 locations with the<br>highest Total Case Incident<br>Rate (TCIR). The TCIR is<br>calculated by multiplying<br>the number of OSHA<br>recordable incidents by the<br>number of hours worked<br>and dividing by 200,000.                                       | Incidents - Top 10 Locations by TCIR                    |  |

1.2 Incidents - OSHA Recordkeeping and Rates

|     | Incidents –OSHA Recordkeeping and Rates |                                                                                                    |                                                                                                    |
|-----|-----------------------------------------|----------------------------------------------------------------------------------------------------|----------------------------------------------------------------------------------------------------|
| No. | Dashboard Name                          | Description                                                                                                    | Sample Dashboard Images                                                                                                    |
| 4.  | Incidents - Top 10<br>locations by DART | Bar chart displaying the top<br>10 locations with the<br>highest Day Away<br>Restricted Transfer Rate<br>(DART). The DART is<br>calculated by multiplying<br>the number of OSHA<br>recordable incidents<br>involving a missed day of<br>work restriction of work, or<br>transfer to another job by<br>the number of hours<br>worked and dividing by<br>200,000. | Incidents - Top 10 Locations by DART<br>Rate<br><i>Class Alton Will</i><br><i>New York City</i><br><i>New York City</i><br><i>New York City</i><br><i>New York City</i><br><i>Naluge Plant</i><br><i>Naluge Plant Plant Plant Plan</i> |
| 5.  | Incidents - Top 10<br>locations by LTIR | Bar chart displaying the top<br>10 locations with the<br>highest lost time incident<br>rates. The LTIR is<br>calculated by multiplying<br>the number of OSHA<br>recordable incidents<br>involving a missed day of<br>work by the number of<br>hours worked and dividing<br>by 200,000.                                                                          | Incidents - Top 10 Locations by TLIB                                                                                                    |
| 6.  | Incidents - Number of<br>Missed Days    | Fuel Gauge displaying the<br>number of missed time<br>days. Missed time days is<br>calculated by totaling the<br>number of missed days for<br>all incidents that resulted in<br>missed time (if there is no<br>return to work date for an<br>incident that result in<br>missed time then today's<br>date is used as the return<br>to work date.                 | Incidents - Number of Missed Days                                                                                                    |

|     | Incide                                                       | ng and Rates                                                                                                    |                                                           |
|-----|--------------------------------------------------------------|----------------------------------------------------------------------------------------------------|-----------------------------------------------------------|
| No. | Dashboard Name                                               | Description                                                                                                    | Sample Dashboard Images                                   |
| 7.  | Incidents - Number of<br>Restricted Duty Days                | Fuel Gauge displaying the<br>number of days of<br>restricted duty. Restricted<br>duty days is calculated by<br>totaling the number of<br>restricted days for all<br>incidents that resulted in<br>restricted duty (if there is<br>no return to work date for<br>an incident that result in<br>restricted time then today's<br>date is used as the return<br>to work date. | Incidents - Number of Restricted Duty<br>Days             |
| 8.  | Incidents - OSHA<br>Recordable versus Lost<br>Time Incidents | Bar Chart (with drill down<br>table) displaying the total<br>number of incidents, the<br>total number of OSHA<br>recordable incidents and<br>the total number of lost<br>time incidents.                                                                                                    | Incidents - OSHA Recordable versus Lost<br>Time Incidents |
| 9.  | TCIR By Month                                                | Line Chart displaying Total<br>Case Incident Rate by<br>Month.                                                                                                    | Incidents - TCIR by Month                                 |

|     | Incide                             | ng and Rates                                                                                                    |                                                                                                    |
|-----|------------------------------------|----------------------------------------------------------------------------------------------------|----------------------------------------------------------------------------------------------------|
| No. | Dashboard Name                     | Description                                                                                                    | Sample Dashboard Images                                                                                                    |
| 10. | Incidents DART by<br>Month         | Line Chart displaying the<br>DART rate by month. The<br>DART rate is calculated by<br>multiplying the number of<br>OSHA recordable incidents<br>involving a missed day of<br>work, restriction of work, or<br>transfer to another job by<br>the number of hours<br>worked and dividing by<br>200,000. | Incidents - DART Rate by Month                                                                                                    |
| 11. | Incidents - LTIR by<br>Month       | Line Chart displaying the<br>LTIR rate by month. The<br>LTIR rate is calculated by<br>multiplying the number of<br>OSHA recordable incidents<br>involving a missed day of<br>work by the number of<br>hours worked and dividing<br>by 200,000.                                                        | Incidents - LTIR by Month<br>$ \begin{array}{c} \begin{array}{c} \begin{array}{c} \begin{array}{c} \begin{array}{c} \begin{array}{c} \begin{array}{c} \begin{array}{c}$ |
| 12. | Incidents - SPARC<br>Severity Rate | Fuel Gauge displaying<br>the SPARC Severity<br>rate. SPARC Severity<br>rate is calculated by<br>multiplying the number<br>of lost work days by the<br>half of the restricted duty<br>days divided by hours<br>worked for monthly date<br>range multiplied by<br>200000.                               | Incidents - SPARC Severity Rate                                                                                                    |

|     | Incide                                                 | ng and Rates                                                                                                    |                                                     |
|-----|--------------------------------------------------------|----------------------------------------------------------------------------------------------------|-----------------------------------------------------|
| No. | Dashboard Name                                         | Description                                                                                                    | Sample Dashboard Images                             |
| 13. | Incidents - SPARC<br>Frequency Rate                    | Fuel Gauge displaying<br>the SPARC Frequency<br>rate. SPARC Frequency<br>rate is calculated by<br>multiplying the number<br>of lost time incidents by<br>the half of the non-lost<br>time by the quarter of<br>non-recordable medical<br>care incidents and<br>dividing by hours worked<br>for monthly date range<br>multiplied by 200000. | Incidents - SPARC Frequency Rate                    |
| 14. | Incidents - Total Case<br>Incident Rate                | Fuel Gauge displaying the<br>total case incident rate.<br>Total case incident rate is<br>calculated by multiplying<br>the number of OSHA<br>recordable incidents by the<br>number of hours worked<br>and dividing by 200000.                                                                                                    | Incidents - Total Case Incident Rate                |
| 15. | Incidents - Days<br>Away, Restricted,<br>Transfer Rate | Fuel Gauge displaying the<br>Days Away Restricted<br>Transfer (DART) rate.<br>DART rate is calculated by<br>multiplying the number of<br>OSHA recordable incidents<br>involving a missed day of<br>work, restriction of work, or<br>transfer to another job by<br>the number of hours<br>worked and dividing by<br>200000.                 | Incidents - Days Away, Restricted,<br>Transfer Rate |

|     | Incide                                                                                                    | ng and Rates                                           |                                     |
|-----|----------------------------------------------------------------------------------------------------|--------------------------------------------------------|-------------------------------------|
| No. | Dashboard Name                                                                                                    | Description                                            | Sample Dashboard Images             |
| 16. | Incidents – Lost Time<br>Incident Rate                                                                                                    | Fuel Gauge displaying the<br>Lost Time Incident (LTIR) | Incidents - Lost Time Incident Rate |
|     | Rate. LTIR rate is<br>calculated by multiplying<br>the number of OSHA<br>recordable incidents<br>involving a missed day of<br>work by the number of<br>hours worked and dividing<br>by 200000. | 2.25 3.00 3.75<br>1.50 4.50<br>0.75 5.25<br>0.00 6.00  |                                     |
|     |                                                                                                    |                                                        | LTIR: 41.1606                       |

#### 1.3 Incidents – Employee Injuries

| Incidents – Employee In |                                                                                                    |                                                    | juries                    |       |
|-------------------------|----------------------------------------------------------------------------------------------------|----------------------------------------------------|---------------------------|-------|
| No.                     | Dashboard Name                                                                                                    | Description                                        | Sample Dashboard          | mages |
| 1.                      | 1.Incidents - Employee<br>Injuries - Top 10<br>locationsTable displaying the top<br>ten locations with the most<br>employee injuries. Also<br>displays number of<br>employee injuries at each<br>of the top ten locations. | Incidents - Employee Injuries - Top 1<br>Locations |                           |       |
|                         |                                                                                                    | Location                                           | Number of<br>Incidents    |       |
|                         |                                                                                                    |                                                    | Cedar Point               | 164   |
|                         |                                                                                                    |                                                    | Treatment Facility        | 99    |
|                         |                                                                                                    |                                                    | Austin                    | 11    |
|                         |                                                                                                    |                                                    | Mississippi Main          | 9     |
|                         |                                                                                                    |                                                    | new Test Facility1        | 8     |
|                         |                                                                                                    |                                                    | NRHS Southwest            | 8     |
|                         |                                                                                                    |                                                    | Core Group                | 7     |
|                         |                                                                                                    |                                                    | DORCHESTER                | 5     |
|                         |                                                                                                    |                                                    | Houma                     | 5     |
|                         |                                                                                                    |                                                    |                           | 0     |
|                         |                                                                                                    |                                                    | TOTAL Number of Incidents | 316   |
|                         |                                                                                                    |                                                    |                           |       |

|     |                                                             | Incidents –Employee In                                                                                           | juries                                                                                                    |
|-----|-------------------------------------------------------------|----------------------------------------------------------------------------------------------------|----------------------------------------------------------------------------------------------------|
| No. | Dashboard Name                                              | Description                                                                                                    | Sample Dashboard Images                                                                                                    |
| 2.  | Incidents - Employee<br>Injuries by Body Part<br>(Detailed) | Pie Chart (with drill down<br>table) displaying the<br>number of employee<br>injuries per detailed body<br>part. | Incidents - Employee Injuries by Body Part                                                                                                    |
|     |                                                             |                                                                                                    | <ul> <li>Foot Lower Leg</li> <li>Disc - Neck Lower Back Area</li> <li>Spinal Cord - Trunk Toe(s)</li> <li>No Physical Injury - Mental Disorder</li> <li>Hand Vertebrae</li> <li>Soft Tissue - Neck</li> <li>Multiple Upper Extremities</li> </ul> |
| 3.  | Incidents - Employee<br>Injuries by Area of the<br>Body     | Pie Chart (with drill down<br>table) displaying the<br>number of employee<br>injuries per main body part.        | Incidents - Employee Injuries by Area of<br>Body                                                                                                    |
|     |                                                             |                                                                                                    | <ul> <li>Neck</li> <li>Upper Extremities</li> <li>Lower Extremities</li> <li>Trunk</li> <li>Multiple Body Parts - Other</li> </ul>                                                                                                    |

|     |                                                                   | juries                                                                                                    |                                                                                                    |
|-----|-------------------------------------------------------------------|----------------------------------------------------------------------------------------------------|----------------------------------------------------------------------------------------------------|
| No. | Dashboard Name                                                    | Description                                                                                                    | Sample Dashboard Images                                                                                                    |
| 4.  | Incidents - Employee<br>Injury Pyramid Report                     | Pyramid (with drill down<br>table) displaying the total<br>number of incidents, the                                                                                                    | Incidents - Employee Injury Pyramid<br>Report                                                                                                    |
|     |                                                                   | total number of employee<br>injuries, the total number of<br>OSHA recordables, the<br>total number of lost time<br>incidents, and the total<br>number of deaths in<br>descending order. |                                                                                                    |
| 5.  | Incidents - Employee<br>Injuries by Cause of<br>Injury (Detailed) | Pie Chart (with drill<br>down<br>table) displaying the<br>number of employee<br>injuries per detailed<br>cause<br>of injury.                                                            | Incidents - Employee Injuries by Cause of<br>Injury (Detailed)                                                                                                    |
|     |                                                                   |                                                                                                    | <ul> <li>Hot Objects or Substances</li> <li>Repetitive Motion - Strain or Injury By</li> <li>Abnormal Air Pressure</li> <li>Crash of Water Vehicle</li> <li>Collapsing Materials (Slides of Earth)</li> <li>Other Miscellaneous - Not Otherwise Cla</li> <li>Sanding, Scraping, Cleaning Operation</li> </ul> |

|     |                                                                  | Incidents – Employee In                                                                                               | juries                                                                                                    |
|-----|------------------------------------------------------------------|----------------------------------------------------------------------------------------------------|----------------------------------------------------------------------------------------------------|
| No. | Dashboard Name                                                   | Description                                                                                                    | Sample Dashboard Images                                                                                                    |
| 6.  | Incidents - Employee<br>Injuries by Cause of<br>Injury (Primary) | Pie Chart (with drill down<br>table) displaying the<br>number of employee<br>injuries per primary cause<br>of injury. | Incidents - Employee Injuries by Cause of<br>Injury (Primary)                                                                                                    |
|     |                                                                  |                                                                                                    | <ul> <li>Motor Vehicle</li> <li>Rubbed or Abraded By</li> <li>Miscellaneous Causes</li> <li>Striking Against or Stepping On</li> <li>Strain or Injury By</li> <li>Burn or Scald - Heat or Cold Exposures -</li> <li>Fall, Slip, or Trip Injury</li> </ul> |
| 7.  | Incidents - Employee<br>Injuries by Nature of<br>Injury          | Pie Chart (with drill down<br>table) displaying the<br>number of employee<br>injuries per nature of injury.           | Incidents - Employee Injuries by Nature of<br>Injury<br>AIDS Amputation<br>Asbestosis Asphyxiation<br>Black Lung Broken Arm<br>Burn Cancer<br>Carpal Tunnel Syndrome<br>Chest Pain (Angina Pectoris)<br>Concussion Contusion/Bruise                       |
| 8.  | Incidents – Days<br>without an Employee<br>Injuries              | Fuel Gauge displaying the<br>number of days without an<br>employee injury.                                            | Incidents - Days Without an Employee<br>Injury                                                                                                    |

|     | Incidents –Incident Causes          |                                                                                                    |                                                                                                    |  |
|-----|-------------------------------------|----------------------------------------------------------------------------------------------------|----------------------------------------------------------------------------------------------------|--|
| No. | Dashboard Name                      | Description                                                                                                    | Sample Dashboard Images                                                                                                    |  |
| 1.  | Incidents - Incidents by<br>Cause 1 | Pie Chart (with drill down<br>table) displaying the<br>number of incidents by<br>Cause 1. The default label<br>for Cause 1 is the Primary<br>Cause of Incident and is<br>located on the Incident<br>Investigation Form.      | Incidents - Incidents by Cause 1                                                                                                    |  |
|     |                                     |                                                                                                    | <ul> <li>Ergonomics</li> <li>Improper/Inadaquate Training</li> <li>Incorrect mapping</li> <li>Improper PPE</li> <li>Lack of Training</li> <li>Rushing</li> <li>Other</li> <li>Poor Lighting</li> <li>Workstation Design</li> <li>Fatigue</li> </ul> |  |
| 2.  | Incidents - Incidents<br>by Cause 2 | Pie Chart (with drill down<br>table) displaying the<br>number of incidents by<br>Cause 2. The default label<br>for Cause 2 is the<br>Secondary Cause of<br>Incident and is located on<br>the Incident Investigation<br>Form. | Incidents - Incidents by Cause 2                                                                                                    |  |
|     |                                     |                                                                                                    | <ul> <li>Improper/Inadaquate Training</li> <li>Improper PPE</li> <li>Lack of Training</li> <li>Slipped/Broken/Worn Tool</li> <li>Eyes not on Task</li> <li>Inadaquate design</li> </ul>                                                             |  |

#### 1.4 Incidents – Incident Cause

|     |                                     | Incidents –Incident Ca                                                                                                    | uses                                                                                                    |
|-----|-------------------------------------|----------------------------------------------------------------------------------------------------|----------------------------------------------------------------------------------------------------|
| No. | Dashboard Name                      | Description                                                                                                    | Sample Dashboard Images                                                                                                    |
| 3.  | Incidents - Incidents<br>by Cause 3 | Pie Chart (with drill down<br>table) displaying the<br>number of incidents by<br>Cause 3. The default label<br>for Cause 3 is the<br>Immediate Cause of<br>Incident and is located on<br>the Incident Investigation<br>Form | Incidents - Incidents by Cause 3                                                                                                    |
|     |                                     |                                                                                                    | <ul> <li>Improper PPE</li> <li>Improper/Inadaquate Training</li> <li>Workstation Design</li> <li>Poor Lighting</li> <li>Unsafe Action</li> </ul>                                          |
| 4.  | Incidents - Incidents<br>by Cause 4 | Pie Chart (with drill down<br>table) displaying the<br>number of incidents by<br>Cause 4. The default label<br>for Cause 4 is Contributing<br>Factor and is located on<br>the<br>Incident Investigation<br>Form.            | Incidents - Incidents by Cause 4                                                                                                    |
|     |                                     |                                                                                                    | <ul> <li>Improper PPE</li> <li>Lack of Training</li> <li>Slipped/Broken/Worn Tool</li> <li>Other</li> <li>Workstation Design</li> <li>Unsafe Action</li> <li>Inadaquate design</li> </ul> |

|     | Incidents –Incident Causes             |                                                                                              |                                                                                                    |  |  |
|-----|----------------------------------------|----------------------------------------------------------------------------------------------|----------------------------------------------------------------------------------------------------|--|--|
| No. | Dashboard Name                         | Description                                                                                  | Sample Dashboard Images                                                                                                    |  |  |
| 5.  | Incidents – Incidents by<br>Root Cause | Pie Chart (with drill down<br>table) displaying the<br>number of incidents by<br>Root Cause. | Incidents - Incidents by Root Cause  Incidents - Incidents by Root Cause  Mechanical Failure Management System-Lack of Process Improper PPE Materials -Wrong Type for Job Machine/Equipment -Incorrect tool selecti Complacency Materials -Defective Raw Material |  |  |

## **2** Corrective Actions

|     | Corrective Actions                                                              |                                                                                                    |                                                                |  |  |
|-----|---------------------------------------------------------------------------------|----------------------------------------------------------------------------------------------------|----------------------------------------------------------------|--|--|
| No. | Dashboard Name                                                                  | Description                                                                                                    | Sample Dashboard Images                                        |  |  |
| 1.  | Corrective Actions -<br>Open Corrective<br>Actions by Originating<br>Type - Bar | Bar Chart (with drill down<br>table) displaying the<br>number of open corrective<br>actions by originating type.<br>The module from which the<br>corrective action originated<br>(i.e. incidents) determines<br>the originating type. | Corrective Actions - Corrective Actions by<br>Originating Type |  |  |

|     |                                                                                 | Corrective Actions                                                                                                    | ;                                                                                                    |
|-----|---------------------------------------------------------------------------------|----------------------------------------------------------------------------------------------------|----------------------------------------------------------------------------------------------------|
| No. | Dashboard Name                                                                  | Description                                                                                                    | Sample Dashboard Images                                                                                                    |
| 2.  | Corrective Actions -<br>Open Corrective<br>Actions by Originating<br>Type - Pie | Pie Chart (with drill down<br>table) displaying the<br>number of open corrective<br>actions by originating type.<br>The module from which the<br>corrective action originated<br>(i.e. incidents) determines<br>the originating type.                                                                                                    | Corrective Actions - Open Corrective<br>Actions by Originating Type                                                                                        |
|     |                                                                                 |                                                                                                    | <ul> <li>Hazard</li> <li>Unlinked</li> <li>IH - Industrial Hygiene Sampling</li> <li>Job Safety Analysis</li> <li>Incident</li> <li>Inspections</li> </ul> |
| 3.  | Corrective Actions -<br>Percent Completed on<br>Time                            | Thermometer (with drill<br>down table) displaying the<br>percentage of corrective<br>actions that are completed<br>by estimated corrective<br>action due date. This<br>percentage is calculated by<br>dividing the number of<br>corrective actions<br>completed on time (actual<br>completion date is equal to<br>or prior to the estimated<br>completion date) by the<br>total number of completed<br>corrective actions | Corrective Actions - Percent Completed on<br>Time                                                                                                    |

|     |                                                             | Corrective Actions                                                                                                    | 3                                                 |
|-----|-------------------------------------------------------------|----------------------------------------------------------------------------------------------------|---------------------------------------------------|
| No. | Dashboard Name                                              | Description                                                                                                    | Sample Dashboard Images                           |
| 4.  | Corrective Actions -<br>Days Overdue /<br>Coming Due Status | Bar Chart (with drill down<br>table) displaying the<br>number of open corrective<br>actions by days<br>overdue/coming due. Days<br>overdue/coming due are<br>calculated by comparing<br>today's date with estimated<br>completion date. | Corrective Actions - Days Overdue /<br>Coming Due |

#### **3** Hazards

|     | Hazards                            |                                                                                                    |                                                                                                    |  |  |
|-----|------------------------------------|----------------------------------------------------------------------------------------------------|----------------------------------------------------------------------------------------------------|--|--|
| No. | Dashboard Name                     | Description                                                                                                    | Sample Dashboard Images                                                                                              |  |  |
| 1.  | Hazards - Hazards by<br>Evaluation | Pie Chart (with drill down<br>table) displaying the<br>number of hazards by<br>evaluation. The evaluation<br>field is located on the<br>hazard recording form. | Hazards - Hazards by Evaluation                                                                                      |  |  |
|     |                                    |                                                                                                    | <ul> <li>Acceptable</li> <li>Acceptable w/ review</li> <li>N/A</li> <li>Unacceptable</li> <li>Undesirable</li> </ul> |  |  |

|     | Hazards                                  |                                                                                                    |                                       |  |
|-----|------------------------------------------|----------------------------------------------------------------------------------------------------|---------------------------------------|--|
| No. | Dashboard Name                           | Description                                                                                                    | Sample Dashboard Images               |  |
| 2.  | Hazards - Hazards by<br>Originating Type | Pie Chart (with drill down<br>table) displaying the<br>number of hazards by<br>originating type. The<br>module from which the<br>hazard originated (i.e.<br>incidents) determines the<br>originating type. | Hazards - Hazards by Originating Type |  |
| 3.  | Hazards - Hazards by<br>Source           | Pie Chart (with drill down<br>table) displaying the<br>number of hazards by<br>source. The source field is<br>located on the hazard<br>recording form                                                      | Hazards - Hazards by Source           |  |

|     | Hazards                      |                                                                                                    |                                                                                                    |  |
|-----|------------------------------|----------------------------------------------------------------------------------------------------|----------------------------------------------------------------------------------------------------|--|
| No. | Dashboard Name               | Description                                                                                                    | Sample Dashboard Images                                                                                                    |  |
| 4.  | Hazards - Hazards by<br>Type | Pie Chart (with drill down<br>table) displaying the<br>number of hazards by type.<br>The type field is located on<br>the hazard recording form                                                                                             | Hazards - Hazards by Type                                                                                                    |  |
|     |                              |                                                                                                    | <ul> <li>Mechanical</li> <li>Hot Work</li> <li>Labeling</li> <li>Housekeeping</li> <li>Electrical</li> <li>Electrocution</li> <li>Fall Protection</li> <li>Smoke</li> <li>Compressed Gas</li> <li>Lighting</li> <li>Other</li> <li>Walking/Working Surfaces</li> </ul> |  |
| 5.  | Hazards - Percent<br>Closed  | Thermometer (with drill<br>down table) displaying the<br>percentage of hazards that<br>are complete. This<br>percentage is calculated by<br>dividing the number of<br>hazards with a complete<br>status by the total number<br>of hazards. | Hazards - Percent Closed                                                                                                    |  |

# 4 Inspections

| No.                                                        | Dashboard Name                                                                 | Description                                                                                                    | Sample Dashboard Im                                                                                                    | ages                                                                                 |
|------------------------------------------------------------|--------------------------------------------------------------------------------|----------------------------------------------------------------------------------------------------|----------------------------------------------------------------------------------------------------|--------------------------------------------------------------------------------------|
| 1. Inspections - Table<br>Inspection Areas with inspection | Table displaying the five<br>inspection areas with the<br>most deficiencies. A | Inspections - Inspectio<br>Highest Number of Def                                                                                                    | n Areas with<br>iciencies                                                                                                    |                                                                                      |
|                                                            | Deficiencies                                                                   | deficiency occurs when the status 3 is selected for a                                                                                                    | Inspection Area                                                                                                    | Number of<br>Deficiencies                                                            |
|                                                            |                                                                                | checklist item on an<br>inspection area checklist.                                                                                                    | General Safety<br>Construction Site<br>Loss Prevention Field Inspection<br>Fire Protection<br>Fall Protection<br>577 Waste Room<br>Building Inspection<br>Driver Vehicle Inspection<br>Electrical<br>Hbg Field Testing Form<br>Wmc Bi Weekly Assessment<br>Exit Routes, Emergency Action<br>Plans, And Fire Prevention<br>Forklifts<br>Facility Safety | 263<br>91<br>60<br>25<br>20<br>18<br>12<br>12<br>12<br>11<br>10<br>10<br>9<br>9<br>9 |
| 2.                                                         | Inspections - Percent<br>of Inspections<br>Completed                           | Thermometer (with drill<br>down table) displaying the<br>percentage of safety<br>inspections that are<br>complete. This percentage<br>is calculated by dividing the<br>number of inspections with<br>a complete status by the<br>total number of<br>inspections. | Inspections - Percent<br>Completed                                                                                                    | of Inspections                                                                       |

| No. | Dashboard Name                                    | Description                                                                           | Sample Dashboard Im                                                                                                    | ages                                                |
|-----|---------------------------------------------------|---------------------------------------------------------------------------------------|----------------------------------------------------------------------------------------------------|-----------------------------------------------------|
| 3.  | Locations with<br>Highest Compliance              | Table displaying the ten<br>locations with highest<br>compliance rates.               | Inspections - Locations<br>Compliance by Percent                                                                                                    | with Highest                                        |
|     | Compliance rate is calculated by dividing the     | Compliance rate is calculated by dividing the                                         | Facility                                                                                                    | %<br>Compliance                                     |
|     |                                                   | total number of items in<br>compliance by the total<br>number of items reviewed.      | Kingman<br>The Warehouse<br>Yuba City<br>Fort Collings, Colorado<br>Cedar Point<br>City of North Las Vegas - Utilities<br>Mississippi Main<br>The New Facility | 190<br>98<br>98<br>98<br>97<br>95<br>90<br>90<br>90 |
| 4.  | Locations with Most<br>Deficiencies by<br>Percent | Table displaying the ten<br>locations with highest<br>deficiency rates. Deficiency    | Inspections - Locations with Most<br>Deficiencies by Percent                                                                                                   |                                                     |
|     |                                                   | rate is calculated by<br>dividing the total number of<br>items deficient by the total | Facility                                                                                                    | %<br>Deficiencies                                   |
|     |                                                   | number of items reviewed.                                                             | Austin<br>Oklahoma Corporate Office<br>WMC Illinois<br>Test 3<br>Core Group<br>DORCHESTER<br>Cedar Point<br>Fort Collings, Colorado<br>The New Facility        | 50<br>18<br>17<br>16<br>9<br>9<br>8<br>4<br>2<br>0  |

# 5 Training

|     | Training                                                                                    |                                                                                                    |                                                                             |                      |
|-----|---------------------------------------------------------------------------------------------|----------------------------------------------------------------------------------------------------|-----------------------------------------------------------------------------|----------------------|
| No. | Dashboard Name                                                                              | Description                                                                                                    | Sample Dashboard Ima                                                        | ages                 |
| 1.  | Training - Attendance<br>Rate                                                               | Thermometer (with drill<br>down table) displaying the<br>percentage of employees<br>who attend training. This<br>percentage is calculated by<br>dividing the number of<br>employees who attended<br>training with the total<br>number of employees<br>scheduled for training. | Training - Attendar                                                         | nce Rate             |
| 2.  | 2. Training - Most<br>Offered Classes<br>Scheduled the most and<br>the number of times each | Training - Most Offered                                                                                                    | l Classes                                                                   |                      |
|     |                                                                                             | scheduled the most and the number of times each                                                                                                    | Class Name                                                                  | Number of<br>Classes |
|     |                                                                                             | class was scheduled.                                                                                                    | Fire Extinguisher                                                           | 128                  |
|     |                                                                                             |                                                                                                    | Confined Space Entry (Online)                                               | 58                   |
|     |                                                                                             |                                                                                                    | Blood borne Pathogens                                                       | 31                   |
|     |                                                                                             |                                                                                                    | CPR/AED                                                                     | 23                   |
|     |                                                                                             |                                                                                                    | Bloodborne Pathogens in<br>Commercial and Industrial<br>Facilities (Online) | 22                   |
|     |                                                                                             |                                                                                                    | 30 Hour OSHA Training                                                       | 21                   |
|     |                                                                                             |                                                                                                    | Fall Protection (Online)                                                    | 13                   |
|     |                                                                                             |                                                                                                    | Asbestos Awareness                                                          | 11                   |
|     |                                                                                             |                                                                                                    | 10-Hour OSHA Construction<br>Training                                       | 10                   |
|     |                                                                                             |                                                                                                    | Forklift/Powered Industrial Truck<br>Safety (Online)                        | 10                   |
|     |                                                                                             |                                                                                                    | TOTAL Number of Classes                                                     | 327                  |
|     |                                                                                             |                                                                                                    |                                                                             |                      |

|     | Training                                                       |                                                                                                    |                                                             |  |
|-----|----------------------------------------------------------------|----------------------------------------------------------------------------------------------------|-------------------------------------------------------------|--|
| No. | Dashboard Name                                                 | Description                                                                                                    | Sample Dashboard Images                                     |  |
| 3.  | Training - Pass Rate                                           | Thermometer (with drill<br>down table) displaying the<br>percentage of employees<br>who passed training. This<br>percentage is calculated by<br>dividing the number of<br>employees who passed<br>training with the total<br>number of employees who<br>attended training. | Training - Pass Rate                                        |  |
| 4.  | Training - Percent of<br>Employees with<br>Expired Training    | Thermometer (with drill<br>down table) displaying the<br>percentage of employees<br>with expired training. This<br>percentage is calculated by<br>dividing the number of<br>employees with expired<br>training with the total<br>number of employees.                      | Training - Percent of Employees with<br>Expired Training    |  |
| 5.  | Training - Percent of<br>Employees with No<br>Expired Training | Thermometer (with drill<br>down table) displaying the<br>percentage of employees<br>with no expired training.<br>This percentage is<br>calculated by dividing the<br>number of employees with<br>no expired training with the<br>the total number of<br>employees.         | Training - Percent of Employees with No<br>Expired Training |  |

|                                                                                                    | Training                                                                          |                                              |                                                     |        |
|----------------------------------------------------------------------------------------------------|-----------------------------------------------------------------------------------|----------------------------------------------|-----------------------------------------------------|--------|
| No.                                                                                                    | Dashboard Name                                                                    | Description                                  | Sample Dashboard                                    | Images |
| 6. Training - Top 10<br>Classes by Number of<br>Employees Past Due Table displaying the ten<br>classes that have the mumber of employees w | Table displaying the ten<br>classes that have the most<br>number of employees who | Training - Top 10 Clas<br>Employees Past Due | ses by Number of                                    |        |
|                                                                                                    | are overdue to take the class. Also displays the                                  | Class                                        | Number of<br>Employees                              |        |
| number of employees<br>overdue to take each class                                                                                          | number of employees                                                               | Blood borne Pathogens-1080                   | 341                                                 |        |
|                                                                                                    | overdue to take each class.                                                       | Asbestos Awareness-480                       | 290                                                 |        |
|                                                                                                    |                                                                                   | 30 Hr. OSHA Training-1920                    | 262                                                 |        |
|                                                                                                    |                                                                                   | 10-Hour OSHA Construction<br>Training-2920   | 215                                                 |        |
|                                                                                                    |                                                                                   |                                              | Baking a Cake-2220                                  | 211    |
|                                                                                                    |                                                                                   |                                              | Hazard Communication-560                            | 200    |
|                                                                                                    |                                                                                   |                                              | General Safety Orientation-5                        | 155    |
|                                                                                                    |                                                                                   |                                              | Airport Customer Service-702                        | 153    |
|                                                                                                    |                                                                                   |                                              | 10-Hour OSHA Construction<br>Training Refresher-580 | 145    |
|                                                                                                    |                                                                                   |                                              | aerial rescue-1760                                  | 135    |
|                                                                                                    |                                                                                   |                                              |                                                     |        |

## **6** Observations

|     | Observations                                       |                                                                                                    |                                                 |  |  |  |
|-----|----------------------------------------------------|----------------------------------------------------------------------------------------------------|-------------------------------------------------|--|--|--|
| No. | Dashboard Name                                     | Description                                                                                                    | Sample Dashboard Images                         |  |  |  |
| 1.  | Observations -<br>Percent Completed on<br>Schedule | Thermometer (with drill<br>down table) displaying the<br>percentage of required<br>observations that are<br>completed. This<br>percentage is calculated by<br>dividing the number of<br>observations conducted by<br>the total number of<br>required observations | Observations - Percent Completed on<br>Schedule |  |  |  |

|     |                                                         | Observations                                                                                                    |                                                                                                    |
|-----|---------------------------------------------------------|----------------------------------------------------------------------------------------------------|----------------------------------------------------------------------------------------------------|
| No. | Dashboard Name                                          | Description                                                                                                    | Sample Dashboard Images                                                                                                    |
| 2.  | Observations -<br>Percent Safe by<br>Month              | Line chart displaying per<br>month the percentage of<br>safe observations. The<br>percentage is calculated by<br>dividing the number of safe<br>observations by the total<br>number of observations.                                                                                                    | Observations - Percent Safe by Month<br>$80^{-1/2016}_{0,0}$ Beccut Safe by Month<br>$80^{-1/2016}_{0,0}$ Beccut S |
| 3.  | Observations -<br>Safe/UnSafe Actions<br>and Conditions | Pie Chart (with drill down<br>table) displaying the<br>number of observations<br>that are either safe<br>conditions, unsafe<br>conditions, safe acts, or<br>unsafe acts. The<br>classification of<br>observations of<br>safe/unsafe<br>act/conditions is located on<br>the observation recording<br>form. | Observations - Safe/UnSafe Actions and<br>Conditions                                                                                                    |
| 4.  | Observations - Percent<br>Safe by Category              | Bar Chart (with drill down<br>table) displaying the<br>percent of safe<br>observations by category.<br>The category field is<br>located on the<br>observations<br>recording form.                                                                                                    | Opservations - Descent Safe py Category<br>300 Movement of Trains<br>4.0 Work Environments<br>5. Environments<br>5. Environments<br>6. Environments<br>7. Policies and Protective Equipment<br>1. Policies and Protective Equipment<br>0. Proceedures<br>dy Mechanics/Equipment<br>4. Tools & Equipment<br>3.0 Tools and Equipment<br>1.00 Signal Rules<br>1.00 Signal Rules                                                                                                    |

| Observations |                                              |                                                                                                    |                                                                                                    |
|--------------|----------------------------------------------|----------------------------------------------------------------------------------------------------|----------------------------------------------------------------------------------------------------|
| No.          | Dashboard Name                               | Description                                                                                                    | Sample Dashboard Images                                                                                                    |
| 5.           | Observations - Percent<br>UnSafe by Category | Bar Chart (with drill down<br>table) displaying the<br>percent of unsafe<br>observations by category.<br>The category field is<br>located on the<br>observations<br>recording form. | Observations - Decent Unsafe py Mechanics/Ergonomics & Equipment - 100 Signal Rules - 0 100 Signal Rules - 0 100 S |
| 6.           | Observation - Percent<br>Safe by Subcategory | Bar Chart (with drill down<br>table) displaying the<br>percent safe for each<br>Observation Subcategory.                                                                            | Opservations - Dercent Safe By Supcategory<br>3 Eyes on Path, Eyes on Task<br>itandard Operating Procedure)<br>Contact with: Chemicals<br>Contact with: Chemicals<br>Not available & updated<br>3.1 Condition of Tools<br>2.7 Appropriate Pace<br>2.1 Line of Fire/Finch Points<br>2.1 Line of Fire/Finch Points<br>0001. Wear PPE                                                                                                    |

| Observations |                                                      |                                                                                                    |                                                                                                    |
|--------------|------------------------------------------------------|----------------------------------------------------------------------------------------------------|----------------------------------------------------------------------------------------------------|
| No.          | Dashboard Name                                       | Description                                                                                                | Sample Dashboard Images                                                                                                    |
| 7.           | Observation - Percent<br>UnSafe by<br>Subcategory    | Bar Chart (with drill down<br>table) displaying the<br>percent unsafe for each<br>Observation Subcategory. | Observations - Percent Unsafe By<br>Subcategory<br>120<br>123-Signals of Track Workers<br>Used incorrectly<br>Used incorrectly                                                                                                    |
| 8.           | Observation - Percent<br>UnSafe by Category -<br>Pie | Of all UnSafe<br>Observations, the percent<br>in each category                                             | Observations - Unsafe Observations by<br>Category<br>6.0 Procedures<br>2.0 Body Position/Body Mechanics/Ergon<br>Fall Protection<br>1.0 Personal Protective Equipment<br>11. Housekeeping<br>3. Personal Protective Equipment<br>3.0 Tools and Equipment |

| No. | Dashboard Name                                       | Description                                                                               | Sample Dashboard Images                                                                                                    |
|-----|------------------------------------------------------|-------------------------------------------------------------------------------------------|----------------------------------------------------------------------------------------------------|
| 9.  | Observation Percent<br>UnSafe by<br>Subcategory -Pie | Of all UnSafe<br>Observations, the percent<br>in each category.                           | Observations - Unsafe Observations by<br>Subcategory                                                                                                    |
|     |                                                      |                                                                                           | <ul> <li>6.5 Confined Space Entry</li> <li>6.1 SOP (Standard Operating Procedure)</li> <li>6.2 JHA (Job Hazards Analysis)</li> <li>Body Harness &amp; Lanyard</li> <li>1.2 Protective Work Clothing (shirt, pants</li> <li>2.1 Line of Fire/Pinch Points</li> <li>2.7 Appropriate Pace</li> </ul> |
| 10. | Observations -<br>Observations by Time<br>of Day     | Bar Chart calculating the<br>total number of<br>Observation entered by<br>time of day     | Observations - Observations by Time of<br>Day                                                                                                    |
| 11. | Observations -<br>Observations by Day of<br>the Week | Bar Chart calculating the<br>total number of<br>Observation entered by<br>day of the week | Observations - Observations by Day of<br>Week                                                                                                    |

| No. | Dashboard Name                     | Description                                                                 | Sample Dashboard Imag        | ges                       |
|-----|------------------------------------|-----------------------------------------------------------------------------|------------------------------|---------------------------|
| 12. | Observations – Top 10<br>Locations | Table listing the top 10 locations by the number of observations conducted. | Observations - Top Lo        | cations                   |
|     |                                    |                                                                             | Location                     | Observations<br>Conducted |
|     |                                    |                                                                             | Treatment Facility           | 155                       |
|     |                                    |                                                                             | Not Listed                   | 31                        |
|     |                                    |                                                                             | Cedar Point                  | 25                        |
|     |                                    |                                                                             | Mississippi Main             | 21                        |
|     |                                    |                                                                             | Houma                        | 13                        |
|     |                                    |                                                                             | CJ's Facility                | 4                         |
|     |                                    |                                                                             | new                          | 3                         |
|     |                                    |                                                                             | 123456 Ottawa                | 2                         |
|     |                                    |                                                                             | Austin                       | 2                         |
|     |                                    |                                                                             | Borivali east                | 2                         |
|     |                                    |                                                                             | Kingman                      | 1                         |
|     |                                    |                                                                             | NRHS Southwest               | 1                         |
|     |                                    |                                                                             | Test 1                       | 1                         |
|     |                                    |                                                                             | Test 3                       | 1                         |
|     |                                    |                                                                             | The New Facility             | 1                         |
|     |                                    |                                                                             | TOTAL Number of Observations | 263                       |
|     |                                    |                                                                             |                              |                           |

## 7 Claims

| Claims |                                     |                                                                                                    |                                       |
|--------|-------------------------------------|----------------------------------------------------------------------------------------------------|---------------------------------------|
| No.    | Dashboard Name                      | Description                                                                                                    | Sample Dashboard Images               |
| 1.     | Claims - Claims by<br>Incident Type | Pie Chart (with drill down<br>table) displaying number of<br>claims per each incident<br>type. The incident type<br>field is located on the new<br>incident form in the incident<br>module              | Claims - Claims by Incident Type      |
| 2.     | Claims - Paid by<br>Incident Type   | Pie Chart (with drill down<br>table) displaying total<br>amount of claims payments<br>by incident type. The<br>incident type field is<br>located on the new incident<br>form in the incident<br>module. | Claims - Claims Paid by Incident Type |

| Claims |                                       |                                                                                                    |                                                       |                    |
|--------|---------------------------------------|----------------------------------------------------------------------------------------------------|-------------------------------------------------------|--------------------|
| No.    | Dashboard Name                        | Description                                                                                          | Sample Dashboard                                      | d Images           |
| 3.     | Claims - Claims by<br>Type            | Pie Chart displaying the<br>total amount of claims by<br>claim type                                  | Claims - Claims                                       | by Type            |
|        |                                       |                                                                                                    | <ul> <li>Auto Claim</li> <li>General Claim</li> </ul> | Worker's Comp      |
| 4.     | Claims - Claims Paid by               | Table (with drill down                                                                               | Claims - Claims Paid                                  | - Top 10 Locations |
|        | Top 10 Locations                      | amount of claims payments                                                                            | Location                                              | Amount<br>Paid     |
|        |                                       | by locations                                                                                         | Cedar Point                                           | \$40,542.00        |
|        |                                       |                                                                                                    | Treatment Facility                                    | \$17,557.00        |
|        |                                       |                                                                                                    | Facility1                                             | \$10,210.00        |
|        |                                       |                                                                                                    |                                                       | \$10,000.00        |
|        |                                       |                                                                                                    | Core Group                                            | \$10,000.00        |
|        |                                       |                                                                                                    | Ft. Worth                                             | \$10,000.00        |
|        |                                       |                                                                                                    | DORCHESTER                                            | \$512.00           |
|        |                                       |                                                                                                    |                                                       | \$98.941.00        |
|        |                                       |                                                                                                    | TOTALTAN                                              | 990,941.00         |
| 5.     | Claims - Claims Paid by<br>Claim Type | Pie Chart (with drill down<br>table) displaying total<br>amount of claims payments<br>by claim type. | Claims - Claims P                                     | aid by Claim Type  |
|        |                                       |                                                                                                    | <ul> <li>Auto Claim</li> <li>General Claim</li> </ul> | Worker's Comp      |

#### 8 Home

|     | Home                                 |                                                                                                    |                                   |  |
|-----|--------------------------------------|----------------------------------------------------------------------------------------------------|-----------------------------------|--|
| No. | Dashboard Name                       | Description                                                                                                    | Sample Dashboard Images           |  |
| 1.  | Tasks – Percent<br>Completed on Time | Thermometer (with drill<br>down table) displaying the<br>percentage of tasks that<br>are completed by<br>estimated task due date.<br>This percentage is<br>calculated by dividing the<br>number of task completed<br>on time (actual completion<br>date is equal to or prior to<br>the estimated completion<br>date) by the total number<br>of completed tasks. | Tasks - Percent Completed on Time |  |

### 9 Job Safety Analysis

|     | Job Safety Analysis          |                                                                                                    |                           |  |
|-----|------------------------------|----------------------------------------------------------------------------------------------------|---------------------------|--|
| No. | Dashboard Name               | Description                                                                                                    | Sample Dashboard Images   |  |
| 1.  | JSA - JSA By Overall<br>Risk | Pie Chart listing the<br>number of JSAs for each<br>overall risk value (High,<br>Medium, Low are defaults,<br>but may be changed) | JSA - JSA By Overall Risk |  |

| Job Safety Analysi |                                  |                                                                                                    | S                             |
|--------------------|----------------------------------|----------------------------------------------------------------------------------------------------|-------------------------------|
| No.                | Dashboard Name                   | Description                                                                                                    | Sample Dashboard Images       |
| 2.                 | JSA - JSA By Status              | Pie Chart listing the<br>number of JSAs for each<br>status value.                                                                   | JSA - JSA By Status           |
| 3.                 | JSA - JSA Hazards By<br>Category | Vertical Bar Chart listing<br>the number of hazards in<br>each category. Listed in<br>Descending order by the<br>number of hazards. | JSA - JSA Hazards By Category |

| Job Safety Analysi |                                  |                                                                                                    | S                                 |                   |
|--------------------|----------------------------------|----------------------------------------------------------------------------------------------------|-----------------------------------|-------------------|
| No.                | Dashboard Name                   | Description                                                                                                    | Sample Dashboard Image            | S                 |
| 4.                 | JSA - JSAs By Location           | ISA - JSAs By Location Table listing number of JSAs for each location, in                                                    | JSA - JSAs By Location            | n                 |
|                    |                                  | number of JSAs                                                                                                    | Facility                          | Number of<br>JSAs |
|                    |                                  |                                                                                                    | No Facility                       | 81                |
|                    |                                  |                                                                                                    | Buildings, Water & Infrastructure | 8                 |
|                    |                                  |                                                                                                    | Cj'S Facility                     | 4                 |
|                    |                                  |                                                                                                    | 123456 Ottawa                     | 3                 |
|                    |                                  |                                                                                                    | Nrhs Southwest                    | 3                 |
|                    |                                  |                                                                                                    | Regression                        | 3                 |
|                    |                                  |                                                                                                    | The New Facility                  | 3                 |
|                    |                                  |                                                                                                    | Austin                            | 2                 |
|                    |                                  |                                                                                                    | Ees Utilities/Survey              | 2                 |
|                    |                                  |                                                                                                    | Test 1                            | 2                 |
|                    |                                  |                                                                                                    | Treatment Facility                | 2                 |
|                    |                                  |                                                                                                    | Facility1                         | 1                 |
|                    |                                  |                                                                                                    | The Warehouse                     | 1                 |
|                    |                                  |                                                                                                    | Yuba City                         | 1                 |
|                    |                                  |                                                                                                    | TOTAL Number of JSAs              | 116               |
| 5.                 | JSA - Percent of<br>Overdue JSAs | Thermometer (with drill<br>down table) displaying the<br>percentage of JSAs where<br>the Next Review Date is in<br>the past. | JSA - Percent of Overdu           | ie JSAs           |

| Job Safety Analysis |                       |                                          | is                      |
|---------------------|-----------------------|------------------------------------------|-------------------------|
| No.                 | Dashboard Name        | Description                              | Sample Dashboard Images |
| 6.                  | Map - JSA By Location | A map showing where<br>JSAs are located. | Map - JSA By Location   |
|                     |                       |                                          | Mexico                  |